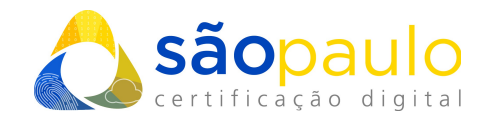

## EMISSÃO DO CERTIFICADO EM NUVEM Bird ID

 +55 11 2872 7004
Rua Estela, 515 – 7º andar | Vila Mariana São Paulo, SP
www.arsaopaulo.com.br São Paulo, 21 de janeiro de 2021

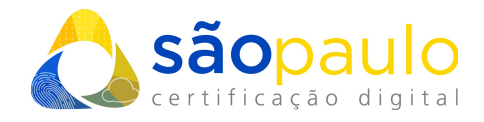

## 1. EMISSÃO – Bird ID

• Instale em seu smartphone o aplicativo "**Bird ID**", que está disponível nas lojas da Apple Store e Google Play.

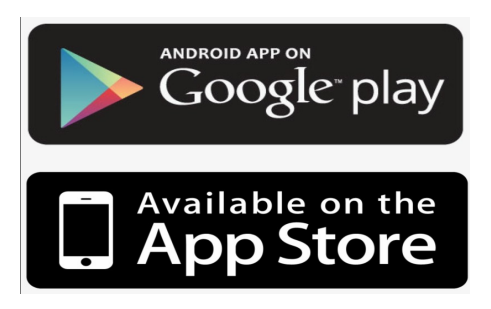

• Ao iniciar o aplicativo, leia o tutorial atentamente, clicando na seta para avançar nas instruções. Será necessário, que o titular crie uma senha PIN para acesso ao aplicativo, com no mínimo 6 digitos. Para prosseguir selecione "Avançar".

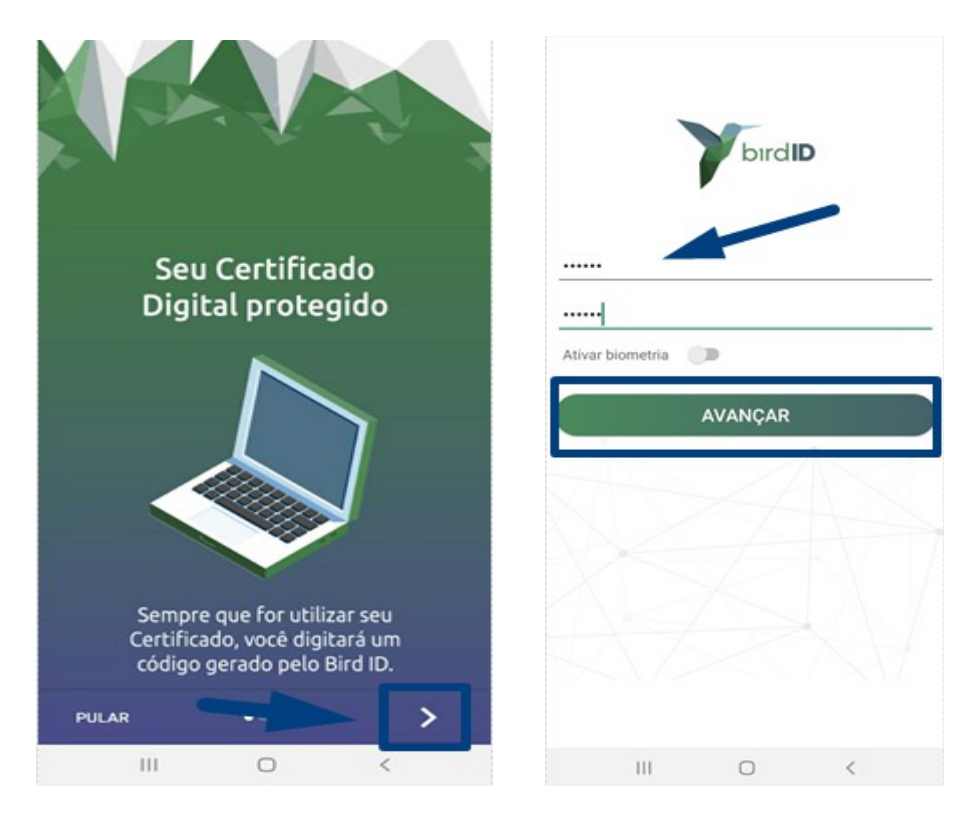

**\*Atenção:** esta senha serve somente para o acesso ao aplicativo, não havendo relação com as senhas de utilização do certificado. Caso não se recorde da senha cadastrada, desinstale o aplicativo e instale novamente para o cadastro do novo PIN.

 +55 11 2872 7004
Rua Estela, 515 – 7º andar | Vila Mariana São Paulo, SP
www.arsaopaulo.com.br

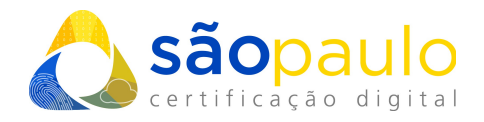

 Na tela inicial clique em "Emitir certificado". Insira o usuário que consta no email de aprovação ou no documento reservado e a senha de identificação cadastrada pelo titular. Clique em "Entrar", para iniciar a emissão.

| = | Emitir certifica                                                | do                                                                            | Ħ              | =             | Emitir certi                 | nicado -                  | ×                                                                                                    |
|---|-----------------------------------------------------------------|-------------------------------------------------------------------------------|----------------|---------------|------------------------------|---------------------------|----------------------------------------------------------------------------------------------------|
| ١ | P                                                               |                                                                               |                |               |                              |                           |                                                                                                    |
|   | Começar                                                         | ndo no Bird II                                                                | D              |               | 1                            | -                         | Contraction Providence Providence |
|   | emitir um novo cer                                              | tificado digital, cli                                                         | que no         | Ce            | rtificado                    |                           |                                                                                                    |
|   | Emitir                                                          | certificado                                                                   |                | Infor<br>na v | me o nome d<br>alidação pres | lo usuário e a<br>encial. | senha criada                                                                                                    |
|   | Se vocë já tem um<br>sincronize este di<br>clicand<br>Sincroniz | certificado digital<br>spositivo com sua<br>o neste botão:<br>zar dispositivo | Bird ID, conta | Usu<br>999    | ário<br>999999999999999      | 999 99999999              | 988888                                                                                                    |
|   |                                                                 |                                                                               |                | Sen           | ha                           |                           | ø                                                                                                    |
|   |                                                                 |                                                                               |                |               |                              | Entrar                    |                                                                                                    |
|   |                                                                 |                                                                               |                |               | Acompanha                    | ar emissão do c           | ertificado                                                                                                    |
|   | ш                                                               | 0                                                                             | <              |               | Ш                            | 0                         | <                                                                                                    |

 Em seguida confirme seus dados - CPF ou CNPJ, E-mail, telefone celular (com o DDD e o digito 9) e nomeie o dispositivo de sincronização. Crie a senha de acesso ao portal, que será solicitada sempre que uma nova sincronização for solicitada. Após a confirmação clique em "**Próximo**".

|                                             | 0.000          |
|---------------------------------------------|----------------|
| Dados                                       | Stat           |
| Dlá,                                        | e souther      |
| nsira seus dados abaixo<br>ortal de emissão | para acessar o |
| CPF/CNPJ                                    |                |
|                                             |                |
| E-mail                                      |                |
|                                             |                |
| Nova senha                                  | 0              |
| Insira uma senha                            |                |
| Confirme a nova senha                       |                |
|                                             |                |
| Telefone                                    |                |
|                                             |                |
| Meu dispositivo                             |                |
|                                             |                |
|                                             | •              |

 +55 11 2872 7004
Rua Estela, 515 – 7º andar | Vila Mariana São Paulo, SP
www.arsaopaulo.com.br

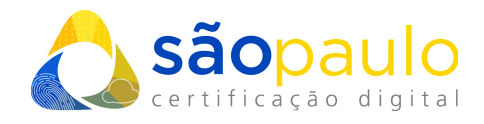

• Aguarde está mensagem de confirmação, sinalizando a geração completa do certificado e selecione o botão "**Concluir**".

| 10:26 AM 🖿 🖽                        |                                    | ti 🛠 🖽           |
|-------------------------------------|------------------------------------|------------------|
| ()<br>Login                         | Dados                              | Status           |
| Emitindo                            | o seu certific                     | ado              |
| Aguarde e aco<br>seu certificado    | mpanhe o status da<br>o            | emissão do       |
| As infor                            | mações foram validada              | as 🗸             |
| 0 certifi                           | cado foi armazenado                | ~                |
| 0 certifi                           | cado foi emitido com s             | ucesso 🗸         |
| A emissão do Cr<br>os detalhes da e | ertificado pode levar at<br>missão | é 24 horas. Veja |
|                                     | Concluir                           |                  |
| 1                                   | Sair                               |                  |
| -                                   | ۲                                  | •                |

 Agora seu certificado Bird ID foi emitido, seu smartphone está sincronizado e pronto para utilização.

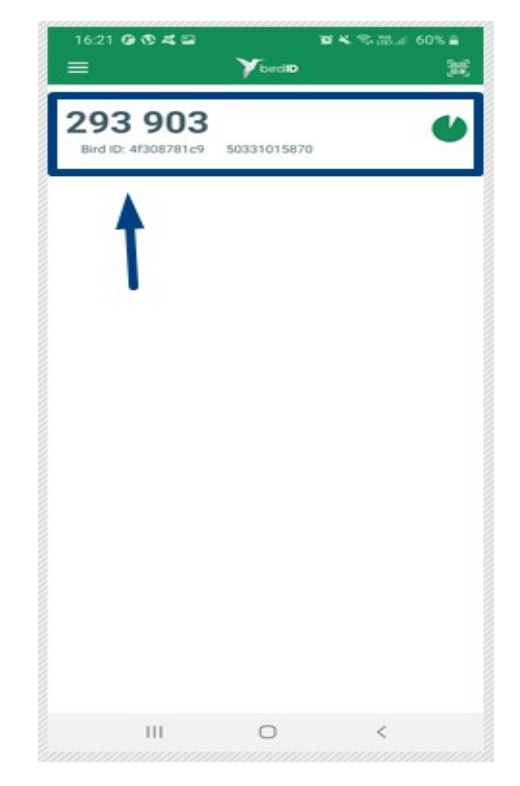

- A senha de acesso do certificado BirdID, é o código OTP (sinalizado na imagem ao lado), sendo alterado a cada 30 segundos. Sempre que o certificado for utilizado OTP deve ser identificado para confirmação do acesso à assinatura digital.
- O certificado digital Bird ID pode ser sincronizado com quantos dispositivos desejar. Através do painel de controle (<u>https://painel.birdid.com.br</u>), o titular pode gerenciar os aparelhos, removendo a concessão de acesso ao certificado quando desejado.

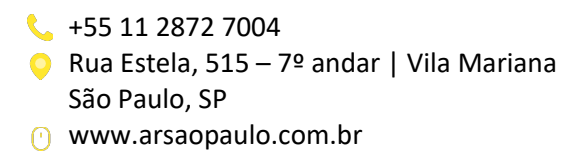